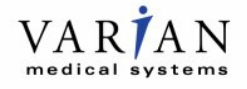

# **AVISO TÉCNICO**

| A aquisição de CBCT trava, repetição de varredura necessária |
|--------------------------------------------------------------|
| On-Board Imager® com CBCT                                    |
| OBI 1.4, OBI 1.5 e OBI 1.6 com CBCT 2.1.05 SP1-SP6           |
| CP-22609                                                     |
| 08 de fevereiro de 2016                                      |
| Notificação                                                  |
|                                                              |

### **DESCRIÇÃO DO PROBLEMA:**

A Varian recebeu vários relatórios sobre o travamento da aquisição do On-Board Imager® Cone Beam CT [CBCT] impedir a reconstrução da imagem. Uma repetição da varredura é necessária. Existem dois sintomas possíveis:

- 1) O aplicativo do CBCT para de atualizar a exibição durante a aquisição.
- 2) Uma exceção ocorre durante a aquisição.

Apesar de as projeções de CBCT terem sido adquiridas, não será possível gerar o CBCT reconstruído e a varredura deverá ser repetida. Não foram relatadas falhas na administração ou lesões devido a esse problema.

#### **DETALHES**:

No primeiro caso, a exibição da projeção da imagem CBCT trava e as barras de progresso não são atualizadas. No segundo caso, todas as projeções parecerão ter sido adquiridas, mas aparecerá uma de duas mensagens de erro.

- 1) "TransportManager.Main capturado seguindo exceção em PerformFunctionCall: Uma conexão existente foi fechada à força pelo host remoto"; ou
- "TransportManager.Main capturado seguindo exceção em PerformFunctionCall: Serviço Solicitado não encontrado".

Se um desses casos for encontrado, o aplicativo do CBCT não exibe o botão "Salvar e exportar". Nos dois casos, a varredura deve ser repetida. A Varian não recebeu relatórios de falhas consecutivas. Quando o aplicativo for reiniciado, a varredura repetida será adquirida sem outros incidentes. O atraso no tratamento é insignificante, menos de cinco minutos.

| Versão            | Instruções                                                                          |
|-------------------|-------------------------------------------------------------------------------------|
| OBI 1.5 e OBI 1.6 | Navegue até o aplicativo OBI e selecione o botão "Cancel" (Cancelar).               |
|                   | O processo de cancelamento pode levar de 5 a 30 segundos para ser concluído.        |
|                   | Reinicie o processo de aquisição do CBCT.*                                          |
|                   |                                                                                     |
| OBI 1.4           | Desative o campo CBCT na estação de trabalho do 4DITC.                              |
|                   | Reinicie o(s) computador(es) do OBI e do Reconstructor.                             |
|                   | Reinicie o aplicativo OBI.                                                          |
|                   | Ative o campo CBCT na estação de trabalho do 4DITC.                                 |
|                   |                                                                                     |
| Todas as versões  | Entre em contato com a Varian Medical Systems para relatar um incidente de falha de |
| do OBI            | aquisição do CBCT.                                                                  |

# AÇÃO DO USUÁRIO:

\*Observação: se o Reconstructor Service (Serviço Reconstructor) não reiniciar automaticamente, reinicie manualmente o serviço navegando até o ambiente Windows Services (Serviços do Windows) no computador do Reconstructor. Você deve estar conectado como administrador ou um membro do grupo de Administradores.

- 1) Selecione o botão Start (Iniciar),
- 2) Clique em Painel de controle,
- 3) Clique em Desempenho e manutenção,
- 4) Clique em Ferramentas administrativas,
- 5) Dê dois cliques em Services (Serviços),
- 6) Reinicie selecionando "CTReconstructor".

## AÇÕES DA VARIAN MEDICAL SYSTEMS:

A Varian Medical Systems está notificando todos os usuários afetados e está investigando esses problemas.